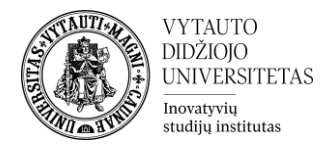

## Moodle veikla Vikis

## Kas yra vikis?

Tai - veikla skirta kurti ir redaguoti dokumentus individualiai arba asinchroniniu (nevienalaikiu) būdu, bendradarbiaujant su grupės arba studijų dalyko bendruomenės nariais.

## Vikio kūrimas

1. Studijų dalyke įjungiamas redagavimo rėžimas (mygtukas **Įjungti redagavimą**), renkamasi **Pridėti veiklą ar išteklių** ir spaudžiama ant **Vikis.** 

| Pažymējimas<br>☆ ①                | vœ<br>Pokalbis<br>☆ ❶         | Puslapis<br>☆ 🚯                        | Rinkmena<br>(failas)<br>☆ € | SCORM paketas                 | Studentų darbų<br>katalogas<br>ਨੇ 🚯 |
|-----------------------------------|-------------------------------|----------------------------------------|-----------------------------|-------------------------------|-------------------------------------|
| ی<br>Studentų<br>lankomumo<br>ث و | Studentų<br>tarpusavio<br>☆ ① | J<br>Susitikimų<br>tvarkaraštis<br>☆ € | v<br>Testas<br>☆ €          | testas realiu<br>laiku<br>☆ ❶ | Užduotis<br>☆ €                     |
| Uikis<br>☆ 1                      | Aa<br>Žodynas<br>لک 10        |                                        |                             |                               |                                     |

Skiltyje Pagrindinė informacija įrašykite veiklos pavadinimą (1) ir pirmo puslapio pavadinimą (2). Jeigu reikia langelyje Puslapio aprašymas aprašykite kuriamą veiklą.

| ⇔ Pridedama (-s) nauja (-s) Vikisø                                               |           |  |  |  |  |  |  |
|----------------------------------------------------------------------------------|-----------|--|--|--|--|--|--|
| <ul> <li>Pagrindinė informacija</li> <li>Vikio pavadinimas</li> <li>1</li> </ul> |           |  |  |  |  |  |  |
| Puslapio aprašymas                                                               |           |  |  |  |  |  |  |
| 🗆 Rodyti aprašymą 😮                                                              |           |  |  |  |  |  |  |
| Puslapio paskirtis 🛛 🔞                                                           | Bendras 🗢 |  |  |  |  |  |  |
| Pirmo puslapio pavadinimas  👔 🤰                                                  |           |  |  |  |  |  |  |

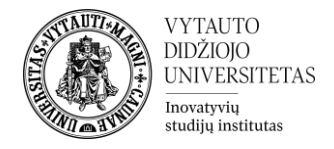

3. Suvedus pagrindinę informaciją spauskite **Įrašyti ir rodyti**.

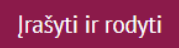

4. Sekančiame lange palikti visus esamus nustatymus ir spausti **Sukurti puslapį**.

| <ul> <li>Naujas puslapis</li> </ul> |          |                    |  |
|-------------------------------------|----------|--------------------|--|
| Nauja puslapio antraštė 🛛 🔒         |          | Pirmasis puslapis  |  |
| Struktūra                           | 0        |                    |  |
|                                     |          | HTML               |  |
|                                     |          | 🔿 Kreolų formatas  |  |
|                                     |          | 🔿 NWiki formatas 9 |  |
|                                     |          | Sukurti puslapį    |  |
| Privaloma užpildyti laukus, kurie   | pažymėti |                    |  |

5. Sukūrus pirmą puslapį patenkama į redagavimo langą, kuriame galima pateikti tekstinę informaciją. Čia galima pateikti visą informaciją susijusią su nurodyta tema. Šį puslapį gali redaguoti visi studijų dalyko dalyviai (dėstytojai, besimokantieji ir kiti).

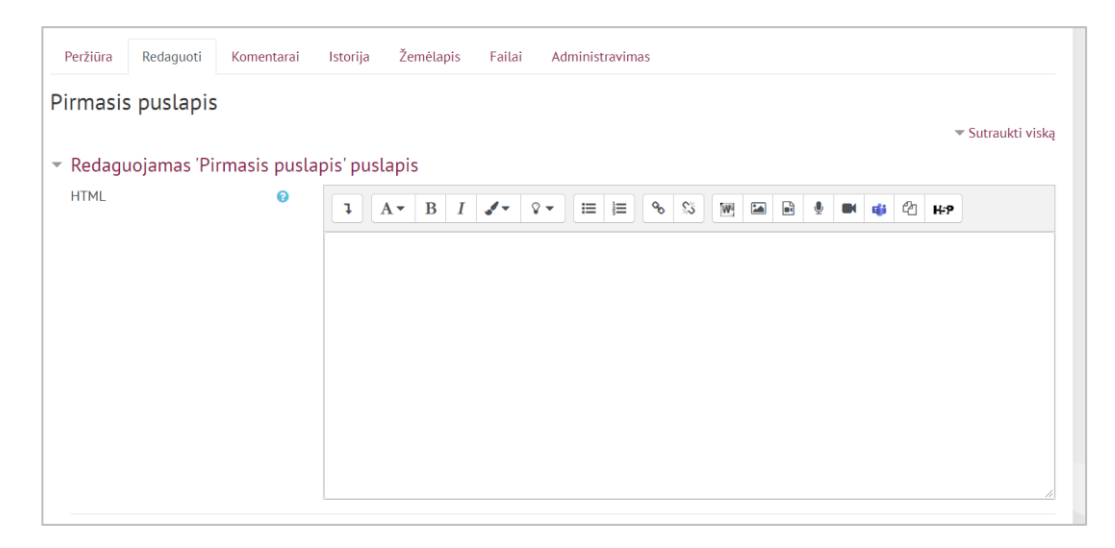

6. Vikio veikloje galima atlikti šiuos veiksmus:

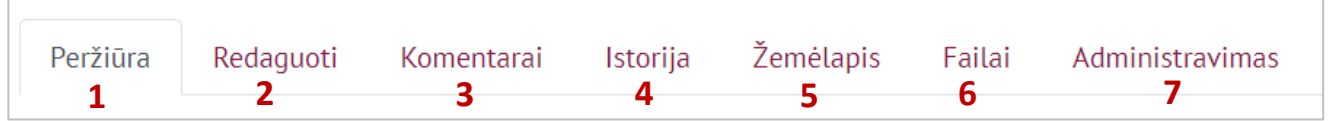

1 – peržiūrėti visą Vikio turinį (puslapių pavadinimai ir juose pateikiama medžiaga).

- 2 Vikio puslapio redagavimas
- 3 komentarų rašymas ar peržiūra

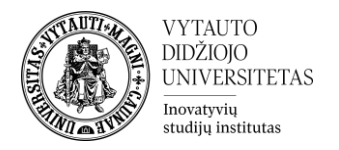

- 4 atliktų veiksmų istorijos peržiūra
- 5 Vikio puslapių sąrašas pagal abėcėlę
- 6 galimybė peržiūrėti ir pateikti failus vikyje
- 7 puslapių ir jų versijų šalinimas
- 7. Studentai įėję į vikio veiklą mato visus prieš tai apžvelgtus punktus (1-6) išskyrus Administravimo dalį, tai reiškia, kad studentas gali pridėti puslapius, redaguoti puslapių turinį, rašyti komentarus, peržiūrėti failus, matyti veiksmų ataskaitą, tačiau negali puslapių šalinti.

| Peržiūra                                                                                                    | Redaguoti | Komentarai | Istorija | Žemėlapis | Failai |  |  |  |
|----------------------------------------------------------------------------------------------------|-----------|------------|----------|-----------|--------|--|--|--|
| Pirmasis puslapis                                                                                                    |           |            |          |           |        |  |  |  |
| <ul> <li>▼ Redaguojamas 'Pirmasis puslapis' puslapis</li> <li>HTML</li> <li>Pateikiamas tekstas pirmo puslapio tema</li> </ul> |           |            |          |           |        |  |  |  |
|                                                                                                    |           |            |          |           |        |  |  |  |